## Tech Tip Tuesday - February 13th, 2018

Five little things

While we generally try to make sure the weekly tech tips are of substance and covering a feature from top to bottom, sometimes it's the little things that can make a big difference. Here are five little enhancements that will make your lives easier:

1) Trip Summary is Copyable

| <u> </u>                        | <u>O</u> ptions <u>W</u> indow <u>H</u> elp |                          |                                                    |  |  |  |  |
|---------------------------------|---------------------------------------------|--------------------------|----------------------------------------------------|--|--|--|--|
| 🖀 Bowman, Chip                  |                                             | Summary Option           | n Features Attribute Communications                |  |  |  |  |
| 🔘 Thu 01/18/18 14:55            | 📄 Sedan (Standard) (Unassigned              | Contact Company          | LC Solutions                                       |  |  |  |  |
|                                 |                                             | # Of Passenger(s)        | 1                                                  |  |  |  |  |
| PO Office                       | PU Omce Chip Bowman                         |                          | Chip Bowman m: (484) 881-2187                      |  |  |  |  |
| DO Office                       | Unassigned                                  | Reserv. Date/Time        | Thursday - Jan 18, 2018 14:55                      |  |  |  |  |
| Account: FACL/SALES             |                                             |                          | Office:: 1530 McDaniel Dr , West Chester, PA 19380 |  |  |  |  |
| ACCOUNT: EAGE/SALES             | M nouse                                     | Drop Off                 | Office:: 1530 McDaniel Dr , West Chester, PA 19380 |  |  |  |  |
|                                 |                                             | Occasion                 | Affiliate                                          |  |  |  |  |
|                                 |                                             | Vehicle Type             | Sedan (Standard) (Ordered: Sedan (Standard))       |  |  |  |  |
|                                 |                                             | Payment Method           | Account: EAGL/SALES                                |  |  |  |  |
| VIP 🗌 No Farm-Out               | Chauffeur Acknowledge                       | Trip Total Cost          | \$ 0.00                                            |  |  |  |  |
| No Flight Time C                | hange On Pickup Time                        | Deposit<br>Deleges Due   | \$ 0.00                                            |  |  |  |  |
|                                 |                                             | Balance Due              | \$ 0.00                                            |  |  |  |  |
| Dispatch Note:                  | Sys                                         |                          |                                                    |  |  |  |  |
| 490552 01                       | 1/18/18 14:56 sysadmin                      |                          |                                                    |  |  |  |  |
| Last Update                     |                                             |                          |                                                    |  |  |  |  |
| 01/18/2018 1/18/2018 3:10:50 PM |                                             |                          |                                                    |  |  |  |  |
| Trip Detail View<br>sysadmin    | Closed 1/18/2018 3:10:50 PM                 | Confirm Copy Trip Wizard | File Attachment                                    |  |  |  |  |

Click on the first row of text, hold down the shift key, then click on the last row, right click and choose copy.

2) Request vendor charges right from tripbook

| We C              | ollect         |                                               |
|-------------------|----------------|-----------------------------------------------|
| Vendor Invoice #  |                |                                               |
| 821220            | Charge Request | . I. I.                                       |
| QuickBooks Credit | Charge Account | Select                                        |
|                   | *              |                                               |
|                   | 0.00 <- All In |                                               |
| 0.00              | 0.00           |                                               |
|                   |                | Charges<br>\$120.25 Total<br>\$120.25 Balance |

On the charges tab, simply click on the "Charge request" button to send an email to the vendor requesting they submit their charges.

3) Edit status levels 2-5 directly from the dispatch grid.

| eeter #1 Motorcoach        |                  |        | 57 MiniC   |                  |  |  |
|----------------------------|------------------|--------|------------|------------------|--|--|
| 2nd Level Status           | 3rd Level Status | 4th Le | vel Status | 5th Level Status |  |  |
|                            |                  |        |            |                  |  |  |
|                            |                  |        |            |                  |  |  |
| Change Made<br>Shuttle Run |                  |        |            |                  |  |  |
|                            |                  |        |            |                  |  |  |
| 1                          |                  |        |            |                  |  |  |
| 1                          |                  |        |            |                  |  |  |
| [                          |                  |        |            |                  |  |  |
| 1                          |                  |        |            |                  |  |  |
| 1                          |                  |        |            |                  |  |  |
| L                          |                  |        |            |                  |  |  |
|                            |                  |        |            |                  |  |  |

For those of you that aren't familiar with the dispatch grid's edit mode, when turned on users can edit/change select fields without having to open the trip. This functionality has now been expanded to include trip status levels 2 - 5.

4) Auto assign group names to all orders by a specific company

| Add & Edit                                | Paymethod History                     | Private Notes                         | Pickup / Dropoff History | Contact Notes                                        |
|-------------------------------------------|---------------------------------------|---------------------------------------|--------------------------|------------------------------------------------------|
| Company Name                              |                                       | Rate Group:                           | <b>*</b>                 | PO Required                                          |
| Company Code                              |                                       | Display Sign                          |                          | PO Match Req                                         |
| Parent Company                            |                                       | Industry                              |                          | Tax Exempt                                           |
| Chaufeur Airport Sign Logo                |                                       |                                       |                          | Auto Insert Contact Note                             |
| Confirmation Logo                         |                                       |                                       |                          | Auto-Email based on profile only<br>with no override |
| Receipt Override                          |                                       |                                       |                          | Web res editable                                     |
| Rate Agreement Name:                      |                                       |                                       |                          | Show Trip Total Only                                 |
| Coloo Doo                                 | Desire News                           | Usualu Davi Ostina                    | Sustan Default           | Verify Employee PO Number                            |
| Sales Rep                                 | <ul> <li>Region Name</li> </ul>       | <ul> <li>Houriy Pay Option</li> </ul> | System Default           | iChauffeur: Disable Passenger View                   |
| Gratuity                                  | -1 (Use -1 on Gratuity as Default)    |                                       |                          | Dept Number Required                                 |
| Web res alert email                       |                                       |                                       |                          |                                                      |
| Other Vendo<br>(Each Name or Code follows | r Names Or Codes<br>with a comma (,)) |                                       | ÷.                       |                                                      |
| Show Rate On Confirmation                 | Default                               | <b>*</b>                              |                          |                                                      |
| Always assign this group nar              | ne when agents for this company book  |                                       |                          |                                                      |

From the setup menu, select maintain>company list. Select the desired company, select the group name, then click save. This is feature is particularly useful when combined with the iGroup application.

5) Filter by payment method in Trip Book

|   | Dispatch Grid [Refresh In 00:30] Find Trips |     | Trip Book 🗙 Group Name Company List   |               |
|---|---------------------------------------------|-----|---------------------------------------|---------------|
|   | Select By                                   |     |                                       | AMEX:         |
|   | This Year                                   | ·]  |                                       | M/C:<br>VISA: |
|   | Payment Method                              |     | Exclude Ouplified Auto-Closeout Trips | Account:      |
| ш |                                             | n ۳ |                                       | CASH          |

In Trip Book it is now possible to filter results by payment method. From the second dropdown select "payment method" then choose from the list of payment methods.